# Unity Connection版本10.5 SAML SSO配置示例

### 目錄

<u>簡介</u> <u>必要條件</u> <u>需求</u> <u>網路時間協定(NTP)設定</u> <u>域名伺服器(DNS)安裝程式</u> <u>域名伺服器(DNS)安裝程式</u> <u>採用元件</u> <u>背景資訊</u> <u>設定</u> <u>網路圖表</u> <u>目錄設定</u> <u>啟用SAML SSO</u> <u>驗證</u> 疑難排解

# 簡介

本文說明如何為Cisco Unity Connection(UCXN)配置和驗證安全斷言標籤語言(SAML)單一登入 (SSO)。

## 必要條件

### 需求

#### 網路時間協定(NTP)設定

要使SAML SSO正常工作,必須安裝正確的NTP設定,並確保身份提供程式(IdP)和統一通訊應用程 式之間的時間差不超過三秒。有關同步時鐘的資訊,請參閱<u>Cisco Unified Communications作業系</u> <u>統管理指南</u>中的NTP設定部分。

#### 域名伺服器(DNS)安裝程式

統一通訊應用程式可以使用DNS將完全限定域名(FQDN)解析為IP地址。服務提供商和IdP必須由瀏 覽器解析。

必須安裝和配置Active Directory聯合身份驗證服務(AD FS)版本2.0才能處理SAML請求。

### 採用元件

本文中的資訊係根據以下軟體和硬體版本:

• AD FS版本2.0作為IdP

• 作為服務提供商的UCXN

• Microsoft Internet Explorer版本10

本文中的資訊是根據特定實驗室環境內的裝置所建立。文中使用到的所有裝置皆從已清除(預設))的組態來啟動。如果您的網路正在作用,請確保您已瞭解任何指令可能造成的影響。

# 背景資訊

SAML是一種基於XML的開放式標準資料格式,用於資料交換。這是服務提供商用於驗證使用者身份的身份驗證協定。安全身份驗證資訊在IdP和服務提供商之間傳遞。

SAML是一種開放標準,它使客戶端能夠根據任何支援SAML的合作(或統一通訊)服務進行身份驗 證,而不管客戶端平台如何。

所有Cisco Unified Communication Web介面(如Cisco Unified Communications Manager(CUCM)或 UCXN)都使用SAML SSO功能中的SAML 2.0版協定。為了對輕量級目錄訪問協定(LDAP)使用者進 行身份驗證,UCXN將身份驗證請求委託給IdP。由UCXN生成的身份驗證請求是SAML請求。IdP驗 證並返回SAML斷言。SAML Assertion顯示Yes(authenticated)或No(authentication failed)。

SAML SSO允許LDAP使用者使用在IdP上進行身份驗證的使用者名稱和密碼登入客戶端應用程式。 啟用SAML SSO功能後,使用者登入統一通訊產品上任何受支援的Web應用,還可以訪問UCXN上 的這些Web應用(除CUCM和CUCM IM和線上狀態外):

Unity Connection使用者

#### Web應用程式

- UCXN管理
- Cisco UCXN可維護性
- Cisco Unified Serviceability

• 思科個人通訊助理

- Web收件箱
- •迷你Web收件箱(案頭版
  - 本)
- 思科個人通訊助理
- •Web收件箱

無管理員許可權的LDAP使用者

具有管理員許可權的LDAP使用者

- •迷你Web收件箱(案頭版 本)
- Cisco Jabber使用者端

設定

網路圖表

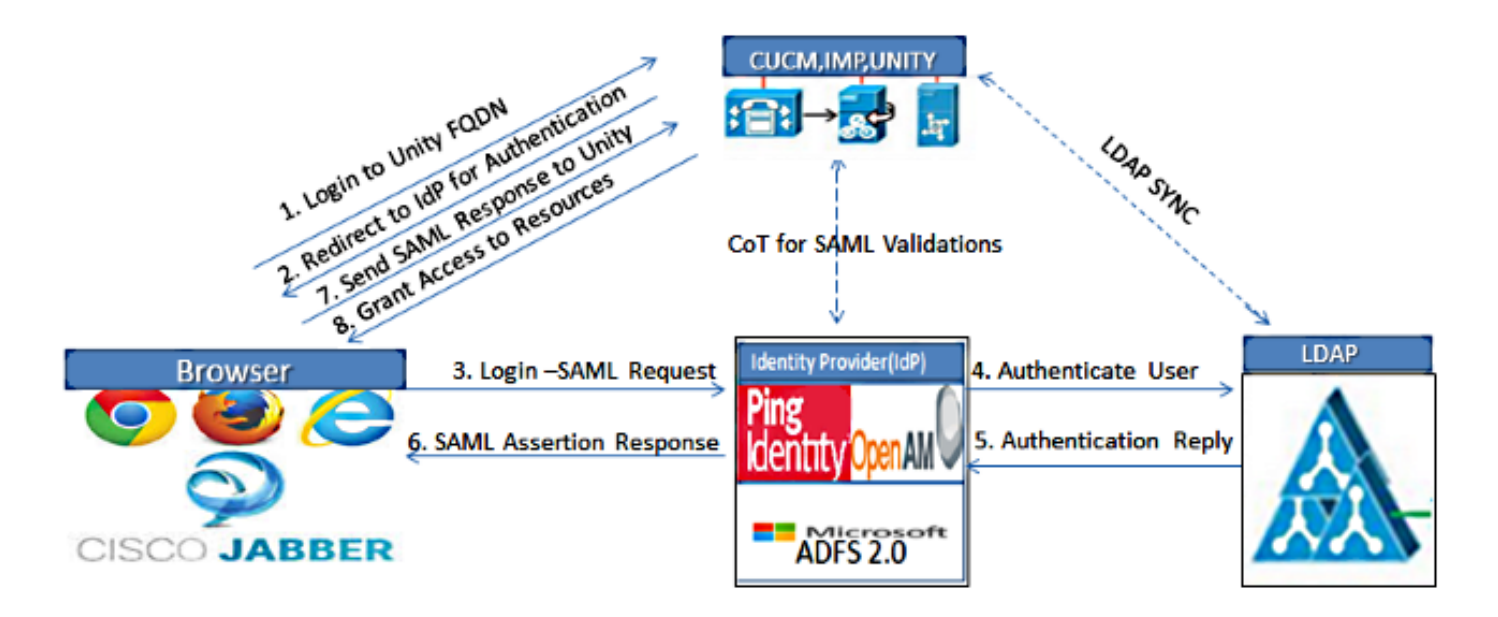

Figure :SAML Single sign SSO Call Flow for Collaboration Servers

### 目錄設定

- 1. 登入到UCXN管理頁面,然後選擇LDAP,然後按一下LDAP設定。
- 2. 選中Enable Synchronizing from LDAP Server,然後按一下Save。

| LDAP System Configuration             |                            |  |  |  |
|---------------------------------------|----------------------------|--|--|--|
| Save                                  |                            |  |  |  |
|                                       |                            |  |  |  |
| -Status                               |                            |  |  |  |
| G Status: Ready                       |                            |  |  |  |
|                                       |                            |  |  |  |
|                                       |                            |  |  |  |
| LDAP System Informati                 | on                         |  |  |  |
| Enable Synchronizing from LDAP Server |                            |  |  |  |
| LDAP Server Type                      | Microsoft Active Directory |  |  |  |
| LDAP Attribute for User ID            | sAMAccountName             |  |  |  |
|                                       |                            |  |  |  |

Save

- 3. 按一下LDAP。
- 4. 按一下LDAP Directory Configuration。
- 5. 按一下「Add New」。

6. 配置以下專案:

LDAP目錄帳戶設定要同步的使用者屬性同步計畫LDAP伺服器主機名或IP地址和埠號

7. 如果要使用安全套接字層(SSL)與LDAP目錄通訊,請選中Use SSL。

**提示:**如果通過SSL配置LDAP,請將LDAP目錄證書上傳到CUCM。有關特定LDAP產品的帳 戶同步機制和LDAP同步的一般最佳實踐的資訊,請參閱<u>Cisco Unified Communications</u> <u>Manager SRND</u>中的LDAP目錄內容。

| Cisco Unity Conne<br>Cisco For Cisco Unified Commu                                                                                                    | ection Administration                                                                                                    | Navigation<br>ucxnadmin                                                                              | Cisco Unity Connection Administration 💌 🧕                                                       |
|----------------------------------------------------------------------------------------------------|----------------------------------------------------------------------------------------------------|----------------------------------------------------------------------------------------------------|-------------------------------------------------------------------------------------------------|
| Cisco Unity Connection For Cisco Unified Commun Cisco For Cisco Unified Commun Cisco Unified Commun Cisco Unity Connection Flugins Fax Server Flugins Fax Server Flugins Flugins Flug | LDAP Directory Configuration<br>LDAP Directory Configuration<br>EDAP Directory Configuration Ref<br>Save<br>Status<br>Status: Ready<br>LDAP Directory Information<br>LDAP Configuration Name*<br>LDAP Configuration Name*<br>LDAP Manager Distinguished Name<br>LDAP Password*<br>Confirm Password*<br>LDAP User Search Base*<br>LDAP Custom Filter | LDAP  LDAP  CN-Administrator,CN-Users,DC-ciscolive,D  CN-Users,DC=ciscolive,DC=com  None >  Schedule | Search Documentation About Sign Ou<br>tions > LDAP Directory Configuration (LDAP)<br>DC-com<br> |
| Statisty     Tools     -Task Management     -Bulk Administration Tool     -Custom Keypad Mapping     B-Migration Utilities     -Grammar Statistics     -SMTP Address Search                                                                                                    | Perform Sync Just Once<br>Perform a Re-sync Every <sup>*</sup><br>Next Re-sync Time (YYYY-MM-DD h<br>—Standard User Fields To Be Sy<br>Cisco Unified Communications Mana                                                                                                    | 7 DAY<br>12015-01-18 00:00 nchronized ger User Fields LDAP Attribute                                 | Cisco Unified Communications Manager U                                                          |
| -Show Dependencies -                                                                                                    | User ID                                                                                                    | sAMAccountName                                                                                       | First Name                                                                                      |

8. 按一下Perform Full Sync Now。

| Ц                                               |                    |
|-------------------------------------------------|--------------------|
| LDAP Server Information                         |                    |
| Host Name or IP Address for Server <sup>*</sup> | LDAP Port* Use SSL |
| adfs1.ciscolive.com                             | 3268               |
| Add Another Redundant LDAP Server               |                    |
| Save Delete Copy Perform Full Sync Now Add New  |                    |

附註:按一下「儲存」之前,請確保在「可服務性」網頁中啟用了Cisco DirSync服務。

- 9. 展開Users並選擇Import Users。
- 10. 在Find Unified Communications Manager End Users清單中,選擇LDAP Directory。
- 11. 如果您希望僅匯入已整合UCXN的LDAP目錄中的使用者子集,請在搜尋欄位中輸入適用的規 範。

12. 選擇查詢。

13. 在「基於模板」清單中,選擇希望UCXN在建立所選使用者時使用的管理員模板。

**注意**:如果指定管理員模板,使用者將沒有郵箱。

14. 選中要為其建立UCXN使用者的LDAP使用者的覈取方塊,然後按一下Import Selected。

| alula Cisco Unity Connection Administration                                                              |                                                           | Navigation Cisco Unity Connection Administration 💌 Go |  |  |
|----------------------------------------------------------------------------------------------------|-----------------------------------------------------------|-------------------------------------------------------|--|--|
| CISCO For Cisco Unified Communications Solutions                                                         |                                                           | ucxnadmin Search Documentation About Sign Out         |  |  |
| Cisco Unity Connection                                                                                   | Import Users                                              | Import Users                                          |  |  |
| Users Users Import Users                                                                                 | Import Users Refresh Help<br>Status                       |                                                       |  |  |
| Class of Service     Class of Service     Class of Service     Class of Service                          | Found 1 LDAP User(s)  Find                                |                                                       |  |  |
| Templates User Templates Call Handler Templates Contact Templates                                        | Find End Users In LDAP Directory  Where Alias Begins With | Eind                                                  |  |  |
| Contacts     Contacts                                                                                    | Import With<br>Based on Template administratortemplate -  |                                                       |  |  |
| Distribution Lists                                                                                       | Directory Search Results                                  |                                                       |  |  |
| Call Management System Call Handlers                                                                     | Import Selected Import All 25 Rows Per                    | r Page                                                |  |  |
| - Directory Handlers<br>Interview Handlers<br>- Custom Recordings                                        |                                                           |                                                       |  |  |
| El Roung<br>→ Mailbox Stores<br>→ Mailbox Stores Membership<br>El - Mailbox Quotas<br>RI - Messane Anion |                                                           |                                                       |  |  |

### 啟用SAML SSO

- 1. 登入到UCXN管理使用者介面。
- 2. 選擇System > SAML Single Sign-on,此時將開啟SAML SSO Configuration視窗。

| alialia Cisco Unity Conn                                                                                                    | ection Adr        | ninistra      | tion                  |                         | Navig              | ation Cisco Unity Co     | onnection Administration 🚽 Go |
|----------------------------------------------------------------------------------------------------|-------------------|---------------|-----------------------|-------------------------|--------------------|--------------------------|-------------------------------|
| CISCO For Cisco Unified Commu                                                                                                    | inications Solut  | tions         |                       |                         | ucxnadmin          | Search Docume            | ntation About Sign Out        |
| <ul> <li>Cisco Unity Connection</li> </ul>                                                                                                    | SAML Single       | Sign on       |                       |                         |                    |                          | SAML Single Sign on           |
| Plugins                                                                                                    | SAML Single S     | lign on Re    | fresh Help            |                         |                    |                          |                               |
| C-LDAP                                                                                                    | 🧹 Enable SAJ      | VL \$\$0 ()   | Update IdP Metada     | sta File 🚯 Export Al    | Netadata 🧳         | Fix All Disabled Servers |                               |
| LDAP Directory Configuration<br>LDAP Authentication<br>Phone Number Conversion<br>LDAP Custom Filter<br>SAM Single Sign ad                            | Status<br>SAML SS | O disabled    |                       |                         |                    |                          |                               |
| Cross-Origin Resource Sharing (C                                                                                                    | SAML Sing         | le Sign-On    | (1 - 1 of 1)          |                         |                    |                          | Rows per Page 50 +            |
| SMTP Configuration     Advanced                                                                                                    | Server<br>Name    | SSO<br>Status | Re-Import<br>Metadata | Last Metadata<br>Import | Export<br>Metadata | Last Metadata<br>Export  | SSO Test                      |
| Telephony Integrations     Phone System     Port Group                                                                                                | UCXN1             | Disabled      | N/A                   | Never                   | 🎂 File             | Never                    | Never<br>Run SSO Test         |
| Port<br>Speech Connect Port<br>Trunk<br>B-Security                                                                                                    | Enable S          | AML SSO       | Export Al             | l Metadata              |                    |                          |                               |
| Tools     Task Management     Bulk Administration Tool     Custom Keypad Mapping     Grammar Statistics     SMTP Address Search     Show Dependencies |                   |               |                       |                         |                    |                          |                               |

- 3. 要在群集中啟用SAML SSO,請按一下Enable SAML SSO。
- 4. 在「重置警告」視窗中,按一下繼續。

| https://ucxn1.ciscolive.com/?windowtitlekey=genericdialogwindow.windowtitle.ssoenablewindowtitl                                                                                                    |      |
|----------------------------------------------------------------------------------------------------|------|
| Web server connections will be restarted                                                                                                    |      |
| Enabling SSO and importing the metadata will cause web services to restart upon completion of the<br>wizard. All affected web applications will drop their connection momentarily and need to be logged<br>into again.                                     |      |
| Click "Export All Metadata" button                                                                                                    |      |
| If the server metadata has not already been uploaded to the IdP, it can be done before running the<br>wizard. You can obtain the server metadata by clicking the "Export All Metadata" button on the<br>main page. Then go to the IdP and upload the file. |      |
| Continue Cancel                                                                                                    |      |
| Done                                                                                                    | • // |

5. 在SSO螢幕上,按一下Browse,以使用Download Idp Metadata步驟匯入 FederationMetadata.xml後設資料XML檔案。

| ahah Cisco Unity Con                                                                                                    | nection Administration                                                                                                    | Navigation Cisco Unity Connection Administration 🗾 Go |
|----------------------------------------------------------------------------------------------------|----------------------------------------------------------------------------------------------------|-------------------------------------------------------|
| CISCO For Cisco Unified Comm                                                                                                    | unications Solutions                                                                                                    | ucxnadmin Search Documentation About Sign Out         |
| Cisco Unity Connection                                                                                                    | SAML Single Sign on Configuration                                                                                                    | SAML Single Sign on Configuration                     |
| Hugins<br>Fax Server                                                                                                    | SAML Single Sign on Configuration Refresh Help                                                                                           |                                                       |
| LDAP Setup                                                                                                    | Next Next                                                                                                    |                                                       |
| LDAP Directory Configuration<br>LDAP Authentication<br>Phone Number Conversion<br>LDAP Custom Filter                                                                                                    | Status<br>Ready to import Identity Provider metadata trust f                                                                             | ile to cluster servers                                |
| SAML Single Sign on     Cross-Origin Resource Sharing (C     SMTP Configuration     Advanced                                                                                                    | Timport the IdP Metadata Trust File<br>This step uploads the file acquired from the IdP in the p<br>1)Select the IdP Metadata Trust File | revious manual step to the Collaboration servers.     |
| Telephony Integrations     Phone System     Part Course                                                                                                    | C:\Users\Administrator\Desktop\FederationMetadata.x                                                                                      | mi Browse                                             |
| -Port                                                                                                    | 2)Import this file to the Collaboration servers<br>This action must be successful for at least the Publisher                             | before moving on to the next task in this wizard.     |
| Speech Connect Port                                                                                                    | Import IdP Metadata                                                                                                    | before merring on to are next case in and meaner      |
| Tools     Tools     Tools     Bulk Administration Tool     Custom Keypad Mapping     Migration Utilities     Grammar Statistics     SNTP Address Search     Show Dependencies                                                                                                    | Next Cancel                                                                                                    |                                                       |
| <li>International International Internation</li> |                                                                                                    | Trusted sites   Protected Mode: Off                   |

6. 上載後設資料檔案後,按一下Import IdP Metadata以將IdP資訊匯入UCXN。確認匯入成功 ,然後按一下**下一步**繼續。

| ahah. Cisco Unity Con                                                                                    | nection Administration                                                                                                    | Navigation Cisco Unity Connection Administration 🗾 Go  |
|----------------------------------------------------------------------------------------------------|----------------------------------------------------------------------------------------------------|--------------------------------------------------------|
| CISCO For Cisco Unified Com                                                                              | munications Solutions                                                                                                    | ucxnadmin Search Documentation About Sign Out          |
| <ul> <li>Cisco Unity Connection</li> </ul>                                                               | SAML Single Sign on Configuration                                                                                                    | SAML Single Sign on Configuration                      |
| Fax Server                                                                                               | SAML Single Sign on Configuration Refresh Help                                                                                        |                                                        |
| E-LDAP                                                                                                   | Next                                                                                                    |                                                        |
| -LDAP Directory Configuration<br>-LDAP Authentication<br>-Phone Number Conversion<br>-LDAP Custom Filter | Status<br>Import succeeded for all servers                                                                                            |                                                        |
| SAML Single Sign on<br>Cross-Origin Resource Sharing (C<br>B-SMTP Configuration<br>B-Advanced            | Import the IdP Metadata Trust File<br>This step uploads the file acquired from the IdP in the<br>1)Select the IdP Metadata Trust file | previous manual step to the Collaboration servers.     |
| Telephony Integrations     Phone System                                                                  | [                                                                                                    | Browse                                                 |
| Port Group                                                                                               | 2)Import this file to the Collaboration servers                                                                                       |                                                        |
| Speech Connect Port                                                                                      | This action must be successful for at least the Publishe                                                                              | r before moving on to the next task in this wizard.    |
| Trunk                                                                                                    |                                                                                                    | <b>0</b>                                               |
| B-Security                                                                                               | Import IdP Metadata                                                                                                    | all servers                                            |
| Task Management<br>Bulk Administration Tool                                                              | Next Cancel                                                                                                    |                                                        |
| Custom Keypad Mapping                                                                                    |                                                                                                    |                                                        |
| Grammar Statistics                                                                                       |                                                                                                    |                                                        |
| SMTP Address Search                                                                                      |                                                                                                    |                                                        |
| Show Dependencies                                                                                        | <b>I</b>                                                                                                    |                                                        |
| ×                                                                                                    |                                                                                                    |                                                        |
| Done                                                                                                    |                                                                                                    | 🐘 🗸 Trusted sites   Protected Mode: Off 🛛 🍕 🔹 🔍 100% 🔹 |

7. 按一下Download Trust Metadata Fileset(僅當尚未使用UCXN Metadata配置ADFS時才執行 此操作)以將UCXN後設資料儲存到本地資料夾,並轉至Add UCXN as Relaying Party Trust。完成AD FS配置後,請繼續執行步驟8。

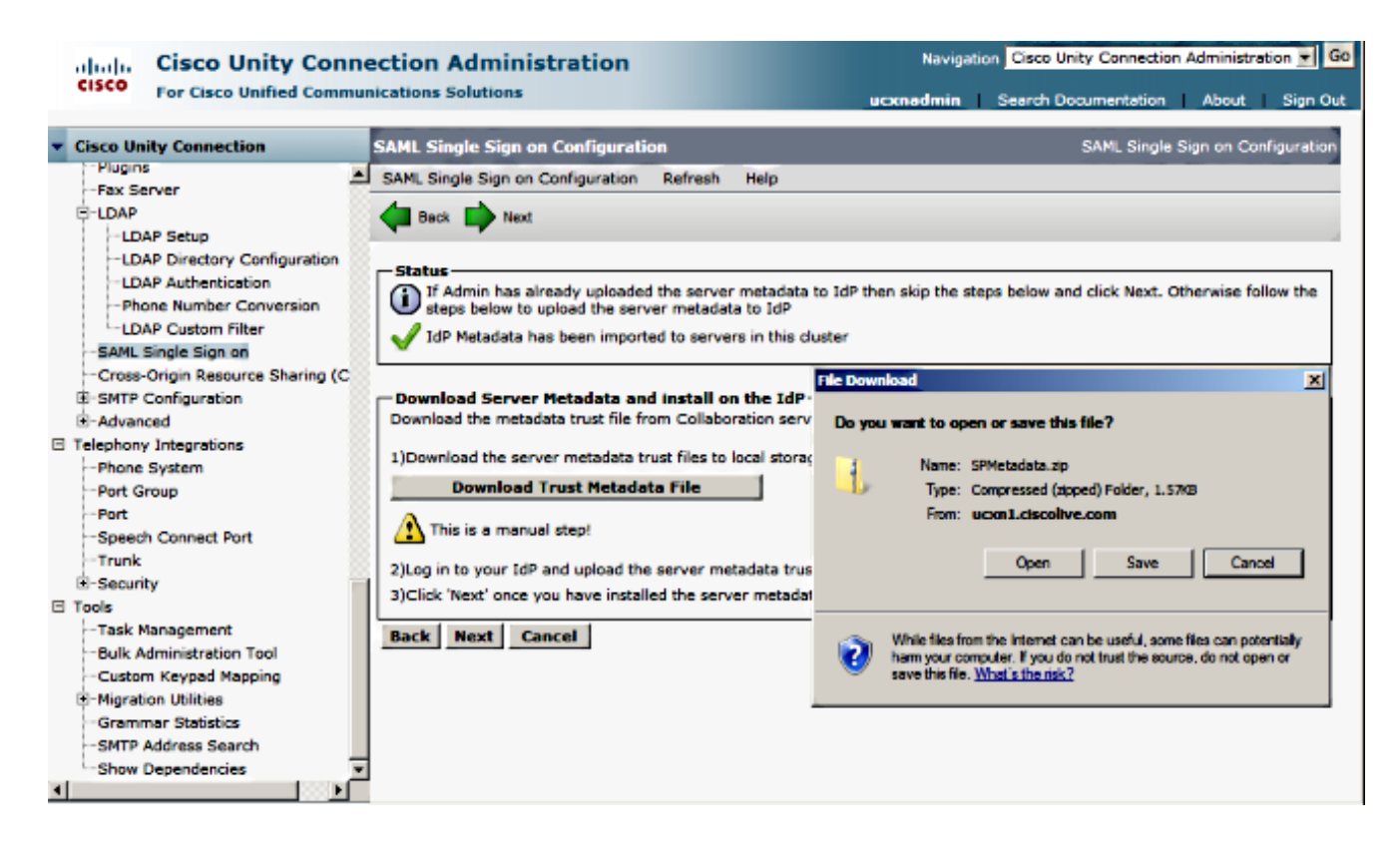

8. 選擇SSO作為管理使用者,然後按一下運行SSO測試。

| alada Cisco Unity Conn                                                                                                    | ection Administration                                                                                                    | Navigation Cisco Unity Connection Administration 💌 🤇                                                                                                    |
|----------------------------------------------------------------------------------------------------|----------------------------------------------------------------------------------------------------|----------------------------------------------------------------------------------------------------|
| CISCO For Cisco Unified Commu                                                                                                    | nications Solutions                                                                                                    | ucxnadmin Search Documentation About Sign O                                                                                                    |
| Cisco Unity Connection                                                                                                    | Heck                                                                                                    |                                                                                                    |
| Plugins -fax Server -LDAP -LDAP Setup -LDAP Directory Configuration -DAP Authentication -DAP Custom Filter -SAML Single Sign on -Cross-Origin Resource Sharing (C -SMTP Configuration B-Advanced Telephony Integrations -Phone System -Port Group -Port -Speech Connect Port -Trunk B-Security | Status<br>The server metadata file must be installed<br>Test SSO Setup<br>This test verifies that the metadata files are cor<br>be run on any server for troubleshooting once 3<br>successful.<br>1)Pick a valid username to use for this test<br>You must already know the password for the se<br>This user must have administrator rights and al<br>M Please use one of the Usernames shown to<br>administrator lockout.<br>Valid administrator Usernames<br>30 | I on the IdP before this test is run.<br>rrectly configured and will allow SSO to start up on the servers. This test can<br>SSO has been enabled. SSO setup cannot be completed unless this test is<br>elected username.<br>Iso exist in the IdP.<br>below. Using any other Username to log into the IdP may result in |
| Tools     Tools     Task Management     Bulk Administration Tool     Custom Keypad Mapping     Migration Utilities     Grammar Statistics     SMTP Address Search     Show Dependencies                                                                                                    | 2)Launch SSO test page<br>Run SSO Test<br>Back Cancel                                                                                                    |                                                                                                    |

忽略證書警告並繼續操作。當系統提示您輸入憑據時,輸入使用者SSO的使用者名稱和密碼,然後按一下OK。

|                  |                         | -             |
|------------------|-------------------------|---------------|
| Windows Security | <b>y</b>                | usted certifi |
| Connecting to AD | PFS1.ciscolive.com.     | ent website'  |
|                  |                         | ercept any c  |
|                  | SSO                     |               |
|                  |                         | e to this we  |
|                  | Remember my credentials |               |
|                  |                         |               |
|                  | OK Cancel               |               |
|                  |                         |               |
| •                |                         | Þ             |

**附註**:此配置示例基於UCXN和AD FS自簽名證書。如果使用證書頒發機構(CA)證書,必須在 AD FS和UCXN上安裝適當的證書。如需詳細資訊,請參閱<u>憑證管理和驗證</u>。

10. 完成所有步驟後,您將收到「SSO測試成功!」 消息。按一下「Close」和「Finish」以繼續。

| https://ucxn1.ciscolive.com/?ssopage=true - Test SAML - Windows Internet Explorer         | _ 🗆 🗡 |
|-------------------------------------------------------------------------------------------|-------|
| SSO Test Succeeded!                                                                       | *     |
| Congratulations on a successful SAML SSO configuration test.<br>Please close this window. |       |
| Close                                                                                     |       |
| Done                                                                                      |       |

現在,您已成功完成配置任務,以便在UCXN上啟用SSO(使用AD FS)。

**必需附註**:如果UCXN訂戶是集群,請運行SSO測試以啟用SAML SSO。必須為群集中 UCXN的所有節點配置AD FS。

提示:如果在IdP上配置所有節點的後設資料XML檔案,並且開始在一個節點上啟用SSO操作

,則將自動在群集中的所有節點上啟用SAML SSO。

如果您希望對Cisco Jabber客戶端使用SAML SSO,並為終端使用者提供真正的SSO體驗 ,您還可以為SAML SSO配置CUCM和CUCM IM和線上狀態。

### 驗證

開啟Web瀏覽器並輸入UCXN的FQDN,您會看到「已安裝的應用程式」(稱為「**Recovery URL」**)下有一個新選項,用於繞過單點登入(SSO)。 按一下Cisco Unity Connection連結後, AD FS會提 示您輸入憑證。輸入使用者SSO的憑據後,您將成功登入到Unity Administration頁面Unified Serviceability頁面。

| Chttps://ucon1.ciscolive.com/ - Windows Internet Explorer                                                                                                    |                                          | _ 8 ×               |
|----------------------------------------------------------------------------------------------------|------------------------------------------|---------------------|
| C C + Ittps://ucm1.dscolive.com/                                                                                                    | Certificate Error 🐓 🗙 🔎 Bing             | . م                 |
| 🙀 Favorites 🛛 🙀 🙋 Suggested Sites 🔹 🙋 Web Sice Gallery 🔹                                                                                                    |                                          |                     |
| 🙁 🔹 🖸 Certificate Error: Navigation Chttps://ucxn1.ciscolive.c 🗙                                                                                                    | han e na e na e na e na e na e na e na e | afety + Tools + 😢 + |
| alada                                                                                                    |                                          | Î                   |
| CISCO                                                                                                    |                                          |                     |
| Installed Applications                                                                                                    |                                          |                     |
| <ul> <li>Cisco Unity Connection         <ul> <li>Recovery URL to bypass Single Sign On (SSO)</li> <li>Cisco Prime License Manager</li> <li>Cisco Unified Serviceability</li> </ul> </li> </ul> |                                          |                     |
| Platform Applications                                                                                                    |                                          |                     |
| <ul> <li>Disaster Recovery System</li> <li>Cisco Unified Communications OS Administration</li> </ul>                                                                                           |                                          |                     |
|                                                                                                    |                                          |                     |

附註:SAML SSO不允許訪問以下頁面:

- Prime Licensing Manager
- 作業系統管理
- 災難恢復系統

### 疑難排解

目前尚無適用於此組態的具體疑難排解資訊。

如需詳細資訊,請參閱適用於協同合作產品10.x的SAML SSO疑難排解。